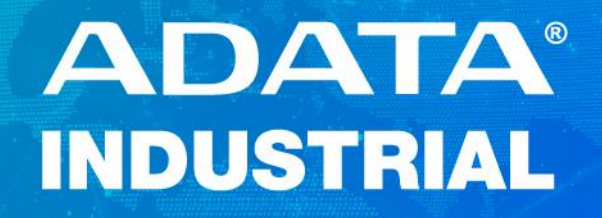

# A<sup>+</sup>SSDTOOL

**User Manual** 

2022/05/31

V2.1.0

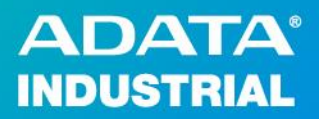

# **Version Control Table**

| Version | Date      | Detail                                 |
|---------|-----------|----------------------------------------|
| 2.0.0   | 2022/1/5  | NVMe & SATA support                    |
| 2.1.0   | 2022/5/31 | Support to use NVMe & SATA USB Adapter |
|         |           |                                        |

# **User Manual**

# **ADATA<sup>®</sup>** INDUSTRIAL

# Contents

| Overview               | 4  |
|------------------------|----|
| System Requirement     | 4  |
| Installation & Running | 5  |
| Overview               | 6  |
| Device Information     | 8  |
| S.M.A.R.T. Attribute   | 9  |
| Utilities              | 10 |
| Alert                  | 12 |
| System Information     | 15 |

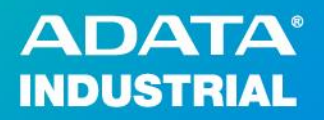

# **Overview**

A<sup>+</sup> SSDTOOL is an application which provides user to monitor and manage ADATA Industrial SSD/NVMe.

A<sup>+</sup> SSDTOOL enables user to obtain ADATA Industrial SSD/NVMe health & status. User can check storage usage and the life of ADATA Industrial SSD/NVMe.

A<sup>+</sup> SSDTOOL provides the security erase feature for ADATA Industrial SATA SSD to do full erase.

A<sup>+</sup> SSDTOOL provides **Overview, Device Information, S.M.A.R.T. Attribute, Utilities, Alert, and System Information.** 

# **System Requirement**

| Item            | Minimum Requirement                       |
|-----------------|-------------------------------------------|
| Processor       | Intel Core 2 Duo series or same level CPU |
| Memory          | 4 GB RAM                                  |
| Free Disk Space | 20 MB available hard disk space           |
| Operational     | Windows 10 or above                       |
| System          |                                           |

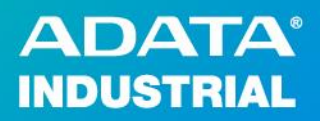

# **Installation & Running**

Double click on A<sup>+</sup> SSDTOOL\_v2.1.0.0\_R\_XXXX.msi file then follow the instruction on screen to complete the installation.

# A+SSDTOOL\_v2.0.0.0\_R\_211201

After completed installation, use can see there is an A<sup>+</sup> SSDTOOL logo on Windows desktop. Right click A<sup>+</sup> SSDTOOL on Windows Desktop and click Run as administrator.

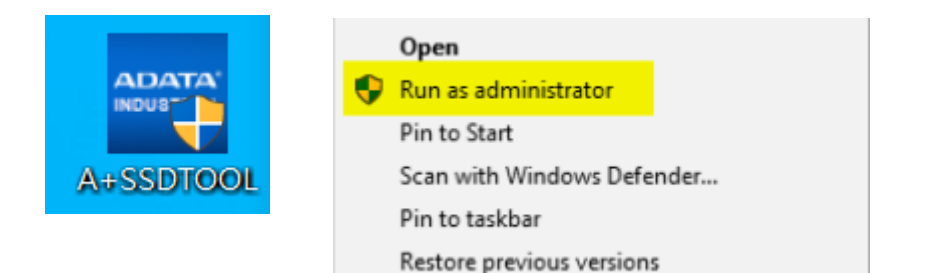

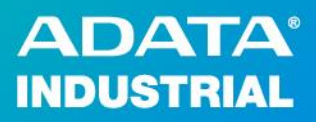

# **Overview**

When you run ADATA A<sup>+</sup> SSDTOOL, the main screen displays Overview.

| ADATA' INDUSTR<br>A+SSDTOOL       |                            | ? − ×                                                      |
|-----------------------------------|----------------------------|------------------------------------------------------------|
| Disk1 (E:H: 256 GB ) ADATA_IS SS3 | 33-256GDA SCSI Disk Device | ✓ Refresh                                                  |
| Overview                          | Health: Oritical           | Warning Ocod                                               |
| Device Information                | Temperature:               | 31 ℃ 87 °F                                                 |
| S.M.A.R.T. Attribute              | Capacity:                  | Lifespan Estimation:                                       |
| Utilities                         | 96.0% 4.0%                 | 0% 25% 50% 75% 100%                                        |
| Alert                             |                            | Total 256.1 GB<br>Used 10.3 GB                             |
| System Information                | Used Available             | Available 245.7 GB                                         |
|                                   |                            |                                                            |
|                                   | The start was              | Copyright© ADATA Technology Co., Ltd. All rights reserved. |

There are 4 sections in Overview.

Device dropdown menu:

| ADATA' INDUST<br>A+ SSD TOOL                                          | RIAL                                                 | GLOBAL LEADER IN | INDUSTRIAL-GR | ? -   X |
|-----------------------------------------------------------------------|------------------------------------------------------|------------------|---------------|---------|
| Disk1(E:H: 256 GB)ADATA_IS SS                                         | 333-256GDA SCSI Disk Device                          |                  | ~             | Refresh |
| Disk0 ( C:D: 1024 GB ) WDC PC SN<br>Disk1 ( E:H: 256 GB ) ADATA_IS SS | 730 SDBPNTY-1T00-1101<br>333-256GDA SCSI Disk Device |                  |               |         |
| Overview                                                              | Health: Critical                                     | Warning          | Good          |         |

User can select the disk which has been connected to system. All disks will be displayed including non ADATA device.

If user installed an external device, please click Refresh to update list disk.

NOTE: ADATA A<sup>+</sup> SSDTOOL only support ADATA Industrial SSD product, other brand may get incorrect information.

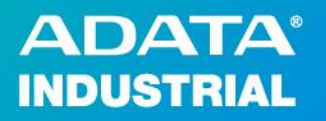

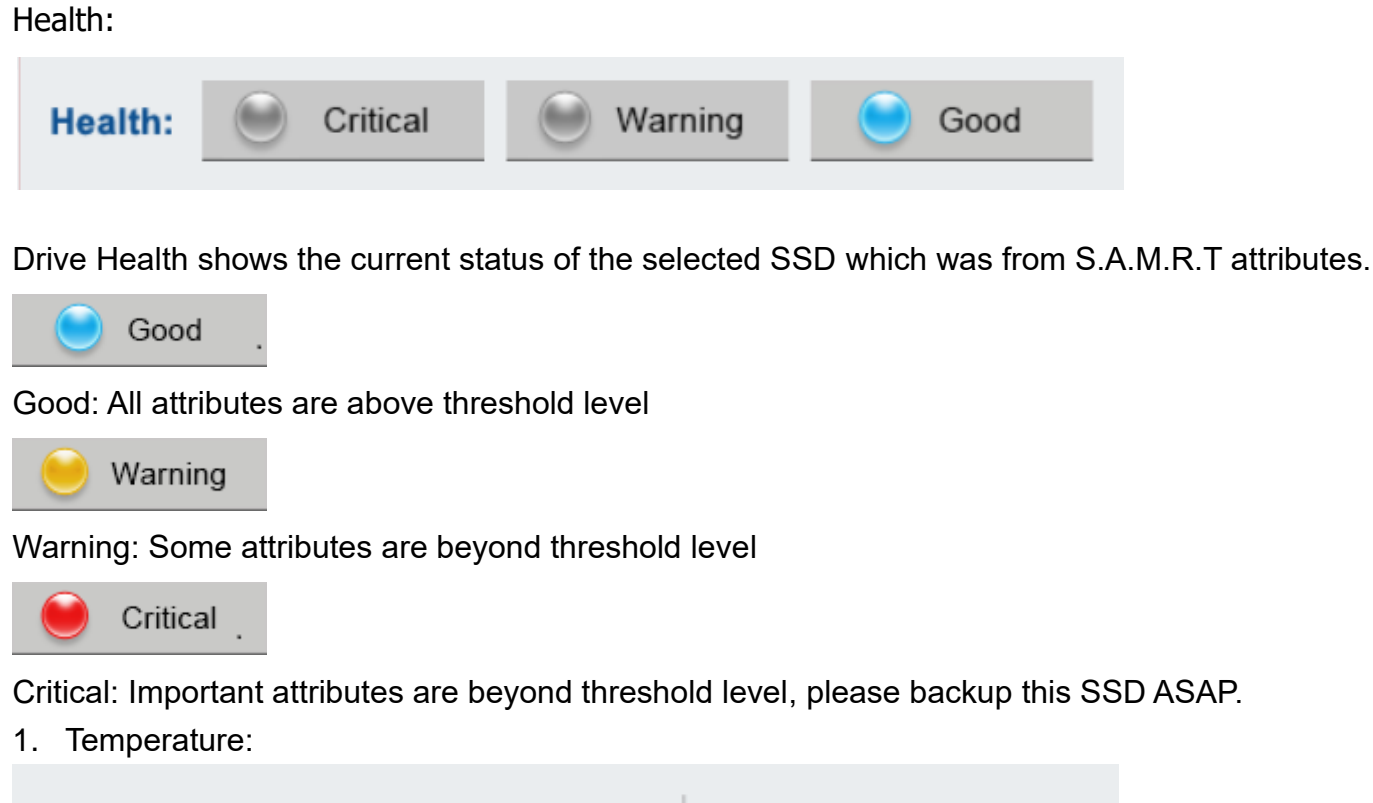

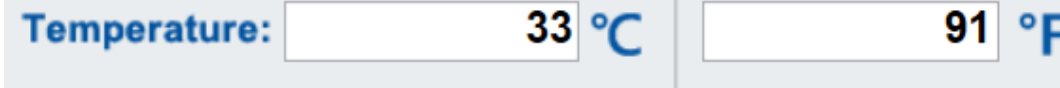

The temperature value is based on the SMART attribute

2. Capacity:

7

| Capacity:             | Lifes     | pan Es   | timation | :   |          |
|-----------------------|-----------|----------|----------|-----|----------|
|                       | 100%      |          |          |     |          |
| <b>77.3%</b><br>22.7% | 0%        | 25%      | 50%      | 75% | <br>100% |
|                       | Total     | 238.5 GB |          |     |          |
|                       | Used      | 54.2 GB  |          |     |          |
| Used Available        | Available | 184.2 GB |          |     |          |

Capacity displays the percentage of Used and Available disk volume. It also displays Total, Used and available disk size.

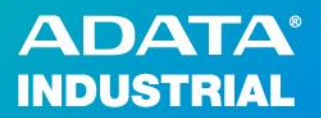

# **Device Information**

User can click Device Information to show current selected SSD information.

| ADATA" INDUSTR<br>A+SSDTOOL         | IAL                                | GLOBAL LEADER IN INDUSTRIAL-GRADE                 | ? -   X<br>MEMORY |
|-------------------------------------|------------------------------------|---------------------------------------------------|-------------------|
| Disk1 ( E:H: 256 GB ) ADATA_IS SS33 | 3-256GDA SCSI Disk Device          | ✓ Ref                                             | resh              |
| Overview                            | Device Information                 | :                                                 |                   |
| Device Information                  | Serial number                      | 00000008<br>02.10T4GA                             |                   |
| S.M.A.R.T. Attribute                | Model Name<br>Model Type           | ADATA_ISSS333-256GDA<br>2.5" SSD                  |                   |
| <b>Y</b> Utilities                  | Interface Type<br>Features Support | SATA 3.0<br>DMA Setup Auto-Activate optimization, |                   |
| Alert                               |                                    |                                                   |                   |
| System Information                  |                                    |                                                   |                   |
|                                     |                                    |                                                   |                   |
|                                     | Tomat                              | Copyright© ADATA Technology Co., Ltd. All ri      | ghts reserved.    |

Device Information shows Serial number, Firmware version, Model Type, Interface Type, Dimension (NVMe only) and feature list

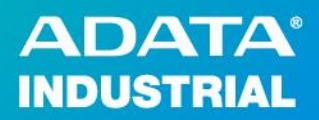

### S.M.A.R.T. Attribute

S.M.A.R.T. Attribute (Self-Monitoring, Analysis and Reporting Technology) SSD support this feature for user to monitor the health, usage of SSD.

NOTE: ADATA A<sup>+</sup> SSDTOOL only supports ADATA Industrial SSD product, other brand may get incorrect S.M.A.R.T. value.

Copyright© ADATA Technology Co., Ltd. All rights reserved.

| ADATA<br>A+SSD     | INDUSTRI          | AL        | GLO                             |         |       |         | ?             | -  :<br>0RY |
|--------------------|-------------------|-----------|---------------------------------|---------|-------|---------|---------------|-------------|
| Disk0 ( C:D: 500 G | B ) KINGSTON SA20 | 000M8500G |                                 |         |       | Ý       | Refresh       |             |
| Overv              | iew               | S.M.A.    | R.T. Attribute :                |         |       |         |               |             |
|                    |                   | ID        | Attribute Name                  | Current | Worst | Thresho | Raw Values    | ~           |
| Device             | Information       | 01        | Critical Warning                | 0       | 0     | 0       | 0000000000000 |             |
|                    |                   | 02        | Composite Temperature           | 0       | 0     | 0       | 00000000012F  |             |
|                    |                   | 03        | Available Spare                 | 0       | 0     | 0       | 000000000064  |             |
| SMAR               |                   | 04        | Available Spare Threshold       | 0       | 0     | 0       | 00000000000A  |             |
| - S.W.A.           |                   | 05        | Percentage Used                 | 0       | 0     | 0       | 0000000000001 |             |
|                    |                   | 06        | Data Units Read                 | 0       | 0     | 0       | 000000801D5F  |             |
| <b>U</b> 1         |                   | 07        | Data Units Written              | 0       | 0     | 0       | 00000060D5DD  |             |
| To Utilities       | 6                 | 08        | Host Read Commands              | 0       | 0     | 0       | 000007F3EF85  |             |
|                    |                   | 09        | Host Write Commands             | 0       | 0     | 0       | 00000835221F  |             |
| 14                 |                   | 10        | Controller Busy Time            | 0       | 0     | 0       | 000000001014  |             |
| 值 Alert            |                   | 11        | Power Cycles                    | 0       | 0     | 0       | 0000000004CF  |             |
|                    |                   | 12        | Power On Hours                  | 0       | 0     | 0       | 000000000A7F  |             |
|                    |                   | 13        | Unsafe Shutdowns                | 0       | 0     | 0       | 00000000005C  |             |
| System             | n Information     | 14        | Media and Data Integrity Errors | 0       | 0     | 0       | 00000000200E  | ~           |
|                    |                   |           |                                 |         |       |         |               |             |

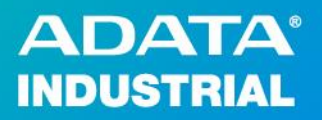

# **Utilities**

| ADATA' INDUSTRI<br>A+SSDTOOL     | AL                 | GLOBAL         | LEADER IN INDUSTRIAL-GR         | ? -   ×             |
|----------------------------------|--------------------|----------------|---------------------------------|---------------------|
| Disk1(E:H: 256 GB)ADATA_IS SS333 | 256GDA SCSI Disk D | Device         | ~                               | Refresh             |
| Overview                         | Utilities :        |                |                                 |                     |
| Device Information               |                    |                | ۲٦                              |                     |
| S.M.A.R.T. Attribute             |                    | Security Erase | Export Log                      |                     |
| <b>Y</b> Utilities               |                    |                |                                 |                     |
| Alert                            |                    |                |                                 |                     |
| System Information               |                    |                |                                 |                     |
|                                  |                    | - Contract     | avright® ABATA Technology.Co1td | All rights reserved |

ADATA A<sup>+</sup> SSDTOOL utility includes Security Erase and Export Log.

Security Erase: It deletes all data and restore SSD as factory default.

NOTE: After Security Erase is completed, device must reconnect (unplug&plug) to the original system to activate SSD. Otherwise, the SSD device will be locked.

If SSD is installed as master and including operating system, Security Erase feature is disabled and shows selected disk is **!System Drive**.

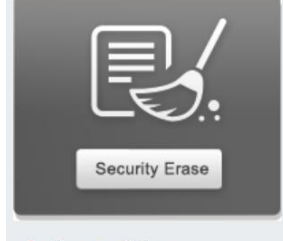

#### ! System Drive

#### NOTE:

For security reasons, Windows OS freezes SATA storage device at some condition. This prevents Security Erase from running.

Suggest using SATA to USB adapter to do Security Erase feature on Windows 10 or later.

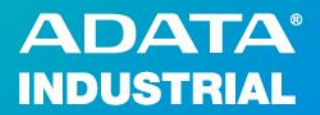

**Export Log**: This feature is able to export S.M.A.R.T. information and device information to specified location.

| OS : Microsoft Windows 10 企業版 64 位元<br>Date : 2021/11/25 13:18:09                                                                                                    |                                                                       |
|----------------------------------------------------------------------------------------------------|-----------------------------------------------------------------------|
| \DATA_ISSS333-256GDA                                                                                                    |                                                                       |
| Model       : ADATA_ISSS333-256GDA         Firmware       : 021074GA         Serial Number       : 00000008         Disk Size       : 238.5 GB         Model Type       : 2.5" SSD         Interface Type       : SATA 3.0         Dimension       :         Power On Hours       : 301 Hours         Power On Hours       : 301 Hours         Power On Hours       : 301 Hours         Power On Count       : 26216 Count         Temperature       : 30 C (36 F)         Health       : 100 %         Features Support       : Device Sleep, Software settings preservation, In         Drive Letter       : C:         - S.M.A.R.T       -         D1 00 100       0 00000000000         Reallocated Sectors Count         001 100 100       0 00000000000         D1 00 100       0 00000000000         U2 100 100       0 000000000000         U2 100 100       0 00000000000         U2 100 100       0 000000000000         U2 100 100       0 000000000000         U2 100 100       0 000000000000         U2 100 100       0 000000000000         U2 100 100       0 000000000000         U3 100 100 | nitiating interface power management, DWA Setup Auto-Activate opt<br> |

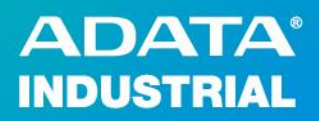

## Alert

ADATA A<sup>+</sup> SSDTOOL provides alert notice feature. User can configure temperature, capacity, life remaining threshold of SSD, A<sup>+</sup> SSDTOOL will send E-mail notification if SSD status triggers user's setting.

| ADATA' INDUSTRIA<br>A+SSDTOOL        | AL               | GLOBAL LEADER IN IN | ? – I X<br>DUSTRIAL-GRADE MEMORY        |
|--------------------------------------|------------------|---------------------|-----------------------------------------|
| Disk0 ( C:D: 500 GB ) KINGSTON SA200 | 00M8500G         |                     | <ul> <li>Refresh</li> </ul>             |
| Overview                             | Item             | Status              |                                         |
| Device Information                   | Temperature:     | Under 100 C         | C 212 °F                                |
| S.M.A.R.T. Attribute                 | Capacity         | Less Than 0         | мв                                      |
| <b>Y</b> Utilities                   | Life Remaining   | Less Than 0         | %                                       |
| 🕍 Alert                              |                  | ОК                  | Restore Default                         |
| System Information                   | Email<br>Alert • | Off email@examp     | SMTP Setting                            |
|                                      | ALCON &          | Copyright© ADATA Te | chnology Co., Ltd. All rights reserved. |

#### Temperatures:

User can see the under and above threshold temperatures appear. By default, these are set to send alerts when the temperature drops below 0°C/32° F or rises above 100°C/212° F. User can change these values.

#### Capacity:

User can change Capacity value (MB). System sends E-mail notice if SSD size is below this value. **Life Remaining:** 

User can change Life Remaining (%). System sends E-mail notice if SSD life is below this value. After user enters the value, please click **OK** to save the data.

User also can click Restore Default to restore all data to factory default

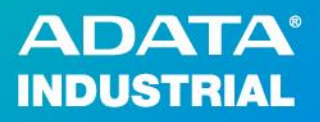

#### **Email Alert Setting**

User must click SMTP Setting to configure SMTP mail server.

| SMTP Info Setting |                |        |    |
|-------------------|----------------|--------|----|
| SMTP:             | smtp.gmail.com |        |    |
| PORT:             | 587            |        |    |
| Account:          | XXX@gmail.com  |        |    |
| Password:         | •••••          | •••    |    |
| Sender:           | XXX@gmail.com  |        |    |
| -<br>T<br>T       |                | Cancel | ОК |

SMTP: IP address or hostname of your SMTP server.

PORT: Port number if it's not the default port number.

Account: Account of SMTP server.

Password: Password of account.

Sender: Sender's email address

#### Example:

This example uses GMAIL settings to illustrate. Fill out the required fields according to the instructions below:

SMTP: smtp.gmail.com

PORT: 587

Account: Enter your Gmail address.

Password: Enter your Google gmail app password which configured by your Google account.

Sender: Enter your Gmail address.

Google Gmail APP Password: please refer to below link:

https://support.google.com/mail/answer/185833?hl=en

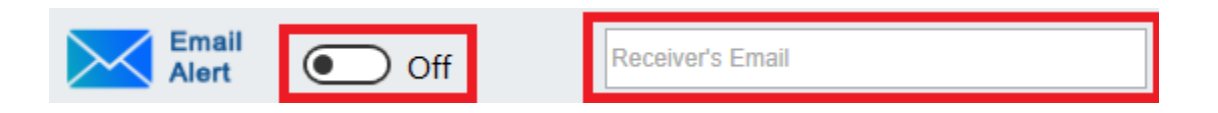

Type receiver's email address and click switch Email Alert to **On** and click **OK**.

A<sup>+</sup> SSDTOOL sends Alert information every 10 mins if there is any Temperatures/Capacity/Life Remaining triggered. Alert Log file location: C:\Program Files (x86)\A+SSDTOOL\Log

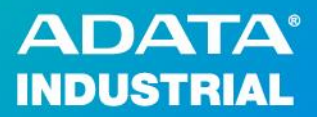

#### Notification E-mail format:

Model : Serial Number : Temperature : 32 C (89.6 F) Life : 0 % Capacity : 373.1 GB Temperature Under : 30 C (86 F) Temperature Above : 0 C (32 F) Life Threshold : 0 % Capacity Threshold : 0 GB

NOTE: Some SMTP server has the limitation by using 3<sup>rd</sup> party application to send E-mail notification. Please contact IT before using this feature.

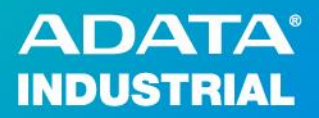

# **System Information**

Latest section is System Information. It shows system information such as Operating System, CPU, RAM, Graphic information and Motherboard information.

| System Infomation : |                                         |
|---------------------|-----------------------------------------|
| Operatiling System  | Microsoft Windows 11 專業版 64 位元          |
| CPU                 | Intel(R) Core(TM) i3-9100 CPU @ 3.60GHz |
| RAM                 | 32.0 GB (31.9 GB usable)                |
| Graphics            | Intel(R) UHD Graphics 630               |
| Motherboard Company | DFI Inc.                                |
| Motherboard Product | CS331                                   |
|                     |                                         |
|                     |                                         |
|                     |                                         |
|                     |                                         |

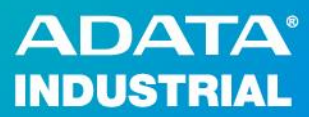

# **Contact Us**

HQ (Taiwan): T: +886-8228-0886 E: <u>adata@adata.com</u> US: T: +1-714-332-8708 E: <u>IASales\_us@adata.com</u>

EU: T: +49-899-0405-296 E: <u>IASales\_eu@adata.com</u> China T: +86-21-6233-1010 E: <u>IASales\_cn@adata.com</u> JP: T: +81-3-5807-0011 E: <u>IASales\_ip@adata.com</u> APAC/MEA: E: <u>IASales\_apacmea@adata.com</u>